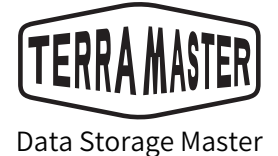

# **User Manual**

D5 Thunderbolt 3

Copyright © 2017 TerraMaster All Rights Reserved.

#### Contents

| 1. System Requirements                        | 2 |
|-----------------------------------------------|---|
| 2. Package List                               | 2 |
| 3. Appearance                                 | 3 |
| 4. Hard Disk Installation                     | 4 |
| 5. Hardware Connection                        | 5 |
| 6. Install Driver for Thunderbolt 3 Interface | 5 |
| 7. Install Driver for RAID                    | 5 |
| 8. Install RAID Manager Pro                   | 6 |
| 9. Create Disk Array                          | 6 |
| 10. Initialise and Format Disk Array          | 7 |

# **1.** System Requirements

To use the device, your system should satisfy the requirements below:

Operating System: 64-bit Windows 8/10 or later; MAC OS X 10.12 or Version later;

Hardware Requirement: CPU Intel i5 Quad-Core or higher;

Memory: Minimum 4GB;

Interface: Thunderbolt 3;

Applicable Hard Drive: 3.5" SATA enterprise hard drive, SSHD hybrid hard drive, NAS hard drive (SATA III or above), or 2.5" SSD (SATA II or above).

# 2. Package List

After your new D5 is received, please check if the package includes the following articles. If any article is missing, please contact the reseller quickly.

| Product unit ×1 | Power cord ×1         | Power adaptor ×1 | Several screws |
|-----------------|-----------------------|------------------|----------------|
|                 |                       | <u>g</u>         |                |
|                 | Installation Guide ×1 | Thunderbo        | lt 3 Cable ×1  |
|                 |                       |                  |                |

# 3. Appearance

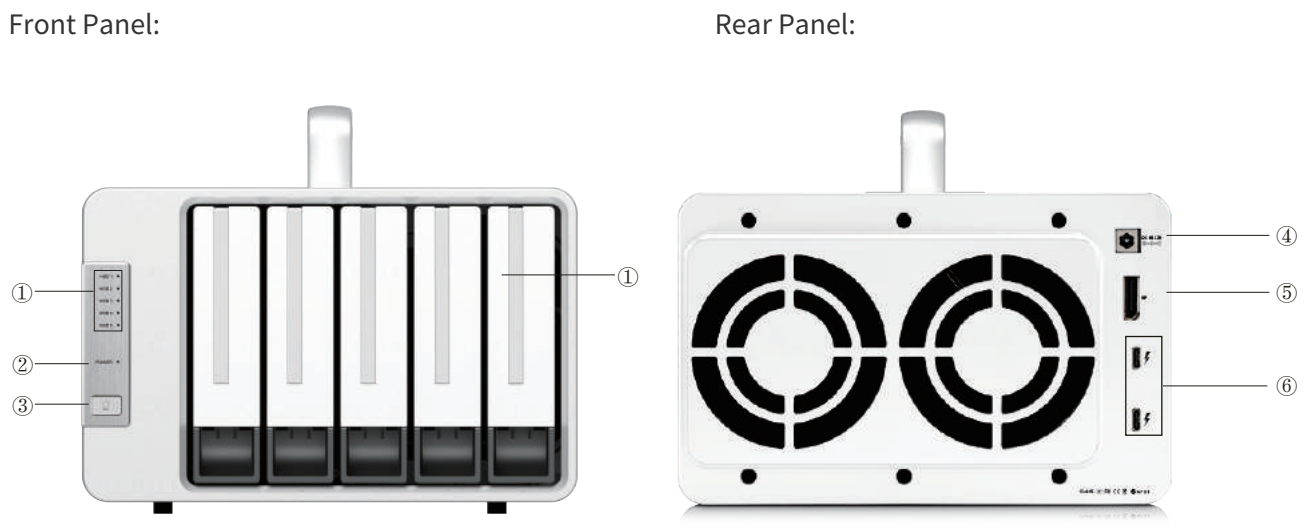

| NO. | ITEM            | Description                                                                                                    |
|-----|-----------------|----------------------------------------------------------------------------------------------------|
| 1   | HDD Indicator   | Off: Hard drive not detected.<br>Green light (flashing): reading and writing data.<br>Red Light: Hard drive failure or array damage. |
| 2   | Power Indicator | Off: Powered off. Green light: Powered on. Red light: Sleeping.                                                                      |
| 3   | Power Switch    | Short press once to power on, and press for 4 seconds to power off.                                                                  |

| NO. | ITEM               | Description                                                                                                    |
|-----|--------------------|----------------------------------------------------------------------------------------------------|
| 4   | Power Jack         | Power input interface. Please note that you should not use any power adaptor other than the original. If you do, the device may be damaged. |
| 5   | DP Port            | Use this to connect the DP monitor.                                                                                                    |
| 6   | Thunderbolt 3 Port | Use this to connect a computer or another Thunderbolt 3 device.                                                                             |

# 4. Hard Disk Installation

Prior to use, hard drives must be installed properly into the device. Therefore, if you have no hard drives for your device, please purchase a compatible one and oversee its installation.

To install a hard drive, please complete the following instructions:

1.Pull the handle from the hard drive tray, then take the handle and use it to slide the hard drive tray from the device;

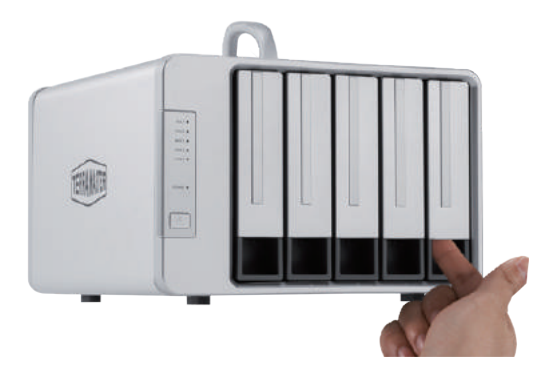

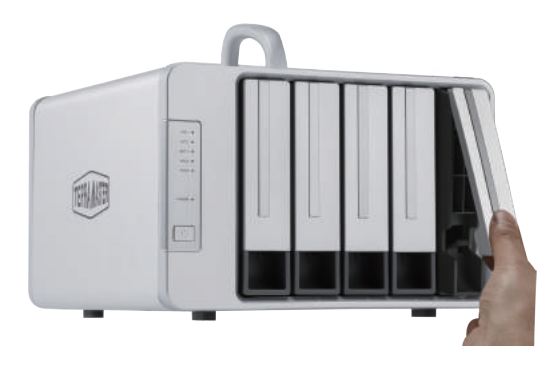

2.When the tray is completely inserted, the handle will close. Now, hard drive installation is complete.

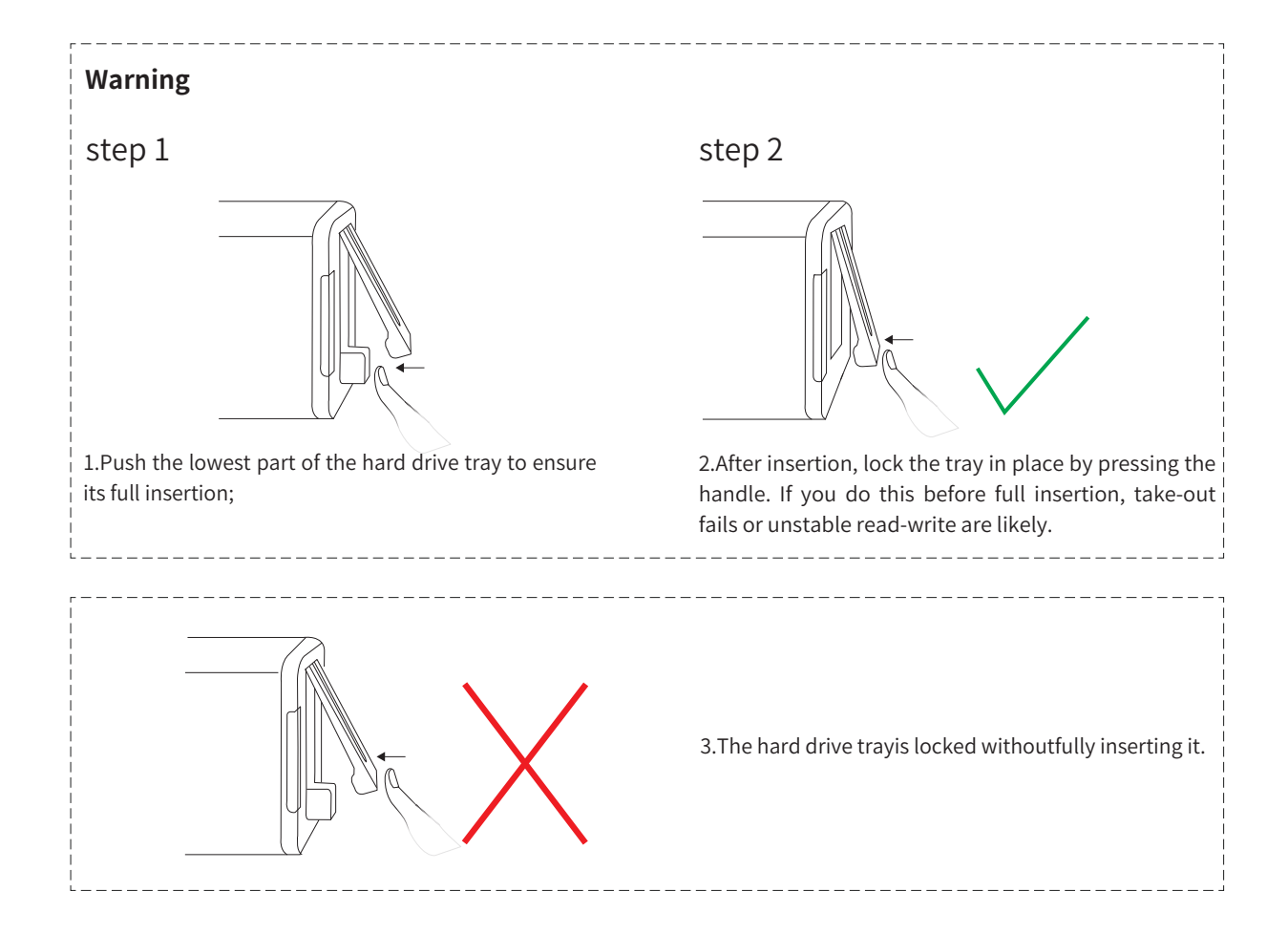

#### 5. Hardware Connection

Once you have installed your hard drive, use the provided Thunderbolt 3 cable to link your device to your computer's Thunderbolt 3 interface. Then, use the power adapter provided to link the device to a power source. Finally, press the power button of the device (see the front panel) to power it on.

#### 6. Install Driver for Thunderbolt 3 Interface

If you use a Mac computer, please proceed straight to next step.

If you are a Windows user, you may need to install a driver for the Thunderbolt 3 interface. Therefore, first check whether the most recent Thunderbolt 3 interface driver is already present on your computer. If it is not, then visit your computer manufacturer' s official website to download and install the Thunderbolt 3 driver. Once it has been installed, you can find the Thunderbolt™ software in Control panel > Program and features.

# 7. Install Driver for RAID

A driver for RAID usually needs to be installed before you can use the device. Otherwise, your computer cannot recognise the device. Therefore, please visit TerraMaster's official website (www.terra-master.com), click on the "Download", and download and install the RAID driver. Depending on the operating system you use, please select either the Mac or Windows version.

Follow the steps below to download and install the RAID driver:

1.Visit the "Download" on TerraMaster's official website. Choose the relevant product model, and then click "RAID driver" in the list;

2.(For Windows users) Go to Device manager > Other devices > RAID controller. Right-click "Update drive software", select the 64-bit system files relevant for your computer, and then select "Confirm". When the driver installation process is successful, the question mark next to "RAID controller" will disappear.

3.(For Mac users) Please double click the driver you have downloaded.

| Þ 🔿 🙍 📷 🖾 🛛 🗖                                                                                                    | 💻   🖡 🗙 🖲                                                                                                    |
|----------------------------------------------------------------------------------------------------|----------------------------------------------------------------------------------------------------|
| Computer Management (Local<br>System Tools<br>Carl Task Scheduler<br>Task Scheduler<br>Shared Folders<br>Local Users and Groups<br>Competition Manager<br>Storage<br>Disk Management<br>Services and Applications | <ul> <li>DESKTOP-U85RAFD</li> <li>Audio inputs and outputs</li> <li>Computer</li> <li>Disk drives</li> <li>Display adapters</li> <li>Display adapters</li> <li>Human Interface Devices</li> <li>IDE ATA/ATAPI controllers</li> <li>Keyboards</li> <li>Mice and other pointing devices</li> <li>Monitors</li> <li>Metwork adapters</li> <li>Network adapters</li> <li>Sase System Device</li> <li>Ethernet Controller</li> <li>PCI Simple Communications Controller</li> </ul> |
|                                                                                                    | <ul> <li>RAID Controller</li> <li>Portable Devices</li> <li>Ports (COM &amp; LPT)</li> <li>Print queues</li> <li>Processors</li> <li>Software devices</li> <li>Sotrage controllers</li> <li>System devices</li> <li>System devices</li> <li>System devices</li> </ul>                                                                                                    |

#### 8. Install RAID Manager Pro

RAID Manager Pro allows you to manage your RAID storage. Therefore, if you plan to create RAID on your device, manage arrays, or capitalise on other advanced features, you should download the appropriate version of RAID Manager Pro for your operating system (either Windows or Mac).

Follow the steps below to download and install RAID Manager Pro:

1.Visit the "Download" on TerraMaster's official website. Choose the relevant product model, and then select RAID Manager Pro from the download list;

2.Unzip the file to your desktop.

a.For Windows users, please ensure you install the software as an administrator;

b.For Mac users, please run the "install.command" file. When RAID Manager Pro has been installed, a desktop shortcut will appear.

#### 9. Create Disk Array

One of RAID Manager Pro's most helpful features is the way it helps users create disk arrays and manage arrays within the device. This ensures data security while increasing storage efficient.

Follow the steps below to create disk array:

1.Connect your Thunderbolt 3 device to a computer;

2.Power on the device;

3.Start RAID Manager Pro;

4. Type in your username and password, then click "Login".

Please note that the default username and password are RAID and hpt, respectively (the password can be changed after login.

| Global View    | Physical | Logical | Setting | Event | SHI | Recover | Logout | Help |  |
|----------------|----------|---------|---------|-------|-----|---------|--------|------|--|
| Please Login   |          |         |         |       |     |         |        |      |  |
| User Name RAID |          |         |         |       |     |         |        |      |  |
| Password       |          |         |         |       |     |         |        |      |  |
| Login          |          |         |         |       |     |         |        |      |  |

3.If your hard drive already contains disk array information, delete it. You can do this by going to Logical > Logical Device > Maintenance. Please note that you can skip this step if the product does not contain a disk array.

| Global View    | Physical | Logical    | Setting   | Event       | SHI        | Recover                          | Log    | out           | Help      |
|----------------|----------|------------|-----------|-------------|------------|----------------------------------|--------|---------------|-----------|
| Create Array   |          |            | Log       | jical Devi  | ce Info    | rmation                          |        |               |           |
| Spare Pool     | Name     | Туре       | Capacity  | BlockSize 1 | SectorSize | OS Name                          | Stat   | นร            |           |
| Logical Device | RAID_    | 5_0 RAID 5 | 239.84 GB | 64k         | 512B       | HPT DISK 0_0                     | Nor    | mal <u>Ma</u> | intenance |
| Rescan         |          |            |           | Array       | Inform     | ation                            |        | -             |           |
| Beeper Mute    |          |            |           | De          | lete       |                                  |        |               |           |
|                | Locatio  | n Model    | RAID_5    | un Un       | plug       |                                  |        | acity         | Max Free  |
|                | = 1/2    | Samsung S  | 5 - Dev   | ice_1_2 Ver | 11ty       |                                  |        | .92 GB        | 0.00 GB   |
|                | = 1/3    | Samsung    | - Dev     | ice_1_3 W   | rite Back  | <ul> <li>Change Cache</li> </ul> | Policy | .92 GB        | 0.00 GB   |
|                | -        |            | L_Dev     | ice_1_4     | R          | enam e                           |        | 03.08         | 0.00 68   |
|                | 31/4     | samsung a  |           | JB          | OD(Volume  | ) · OCE/ORLM                     |        | .92 60        | 0.00 66   |
|                |          |            |           |             |            |                                  | Close  |               |           |

4.Go to Logical > Create Array, choose the target array type, and then choose the hard drives you want to use to create the array.

Click "Create" .

| Physical Logical                     | Setting                                                                                                    | Event                                                                                                    | SHI                                                                                                    | Recover                                                                                                    | Logout                                                                                                    | Help                                                                                                    |
|--------------------------------------|----------------------------------------------------------------------------------------------------|----------------------------------------------------------------------------------------------------|----------------------------------------------------------------------------------------------------|----------------------------------------------------------------------------------------------------|----------------------------------------------------------------------------------------------------|----------------------------------------------------------------------------------------------------|
|                                      |                                                                                                    | Creat                                                                                                    | te Array                                                                                                    | Ki -                                                                                                    |                                                                                                    |                                                                                                    |
| Array Type:                          | JBOD(Volume)                                                                                                    | •                                                                                                    |                                                                                                    |                                                                                                    |                                                                                                    |                                                                                                    |
| Array Name:                          | Default                                                                                                    |                                                                                                    |                                                                                                    |                                                                                                    |                                                                                                    |                                                                                                    |
| Initialization Method                | Keen Old Data                                                                                                    | •                                                                                                    |                                                                                                    |                                                                                                    |                                                                                                    |                                                                                                    |
| Cache Policy:                        | Write Back                                                                                                    | * ]<br>¥ ]                                                                                                    |                                                                                                    |                                                                                                    |                                                                                                    |                                                                                                    |
| Block Size:                          | 64K                                                                                                    | •                                                                                                    |                                                                                                    |                                                                                                    |                                                                                                    |                                                                                                    |
| Number of RAIDS member disks:        | -1                                                                                                    | Ŧ                                                                                                    |                                                                                                    |                                                                                                    |                                                                                                    |                                                                                                    |
|                                      | Select All                                                                                                    | Location                                                                                                    | Model                                                                                                    |                                                                                                    | Capacity                                                                                                    | Max Free                                                                                                    |
|                                      | 10                                                                                                    | 1/2                                                                                                    | Samsung S<br>120GB-<br>S3HZNB0H                                                                                                    | ISD 750 EVO                                                                                                    | 120.03 GB                                                                                                    | 0.00 GB                                                                                                    |
| Available Disks:                     |                                                                                                    | 1/3                                                                                                    | Samsung S<br>120GB-<br>53HZNWA                                                                                                    | SD 750 EVO                                                                                                    | 120.03 GB                                                                                                    | 0.00 GB                                                                                                    |
|                                      |                                                                                                    | 1/4                                                                                                    | Samsung S<br>120GB-<br>S3HZNWA                                                                                                    | ISD 750 EVO                                                                                                    | 120.03 GB                                                                                                    | 0.00 GB                                                                                                    |
| Capacity: (According to the max free | Maximum                                                                                                    | (MB)                                                                                                    |                                                                                                    |                                                                                                    |                                                                                                    |                                                                                                    |
|                                      | Array Type:<br>Array Name:<br>Initialization Method<br>Cache Policy:<br>Block Size:<br>Number of RAIDS<br>member disks:<br>Available Disks:<br>Capacity:(According<br>to the max free | Array Type: JBOD(Volume)<br>Array Name: Default<br>Initialization Method: Keep Old Data<br>Cache Policy: Write Back<br>Block Size: 64K<br>Number of RAIDS<br>member disks: -1<br>Select All<br>Available Disks:<br>Capacity:(According<br>to the max free Maximum | Creat       Array Type:     JBOD(Volume)       Array Name:     Default       Initialization Method:     Keep Old Data       Cache Policy:     Write Back       Block Size:     64K       Number of RAIDS     -1       member disks:     -1       Select All     Location f       Aveilable Disks:     1/2       Aveilable Disks:     1/3       Capacity:(According to the max free     Maximum | Create Array       Array Type:     JBOD(Volume) *       Array Name:     Default       Initialization Method:     Keep Old Data *       Cache Policy:     Write Back *       Block Size:     64K *       Number of RAIDS member disks:     -1 *       Available Disks:     1/2 12006F       Samsung S     1/3 12006F       SHANNWA     Samsung S       I 1/3 12006F     SAHZNWA       Capacity:(According to the max free     Maximum | Create Array       Array Type:     JBOD(Volume)       Array Name:     Default       Initialization Method:     Keep Old Data       Cache Policy:     Write Back       Block Size:     64K       Number of RAIDS     -1       member disks:     -1       Validable Disks:     1/2 1206B-       Samsung SSD 750 EVO     Samsung SSD 750 EVO       1/3 1206B-     Samsung SSD 750 EVO       1/3 1206B-     Samsung SSD 750 EVO       1/3 1206B-     Samsung SSD 750 EVO       1/4 1206B-     Samsung SSD 750 EVO       1/4 1206B-     Samsung SSD 750 EVO       Capacity:(According to the max free     Maximum | Create Array       Array Type:     JBOD(Volume) *       Array Name:     Default       Initialization Method:     Keep Old Data *       Cache Pollcy:     Write Back *       Block Size:     64K *       Number of RAIDS<br>member disks:     -1       Value     -1       Value     Samsung SSD 750 EVO<br>120.03 GB       Available Disks:     1/2 120GB-<br>S3HZNBOHC06747W       Capacity:     1/3 120GB-<br>S3HZNWAHC89012H       Samsung SSD 750 EVO<br>1/4 120GB-<br>S3HZNWAHC94959M     120.03 GB       Capacity:     1/4 120GB-<br>S3HZNWAHC94959M |

RAID Manager Pro provides a streamlined way to utilise many advanced RAID functions. To learn more about RAID Manager Pro, please go to Help > Online Help in RAID Manager Pro's main menu.

# 10. Initialise and Format Disk Array

All disk arrays must be initialised and formatted before you can use them.

For Mac users, disk array initialisation and formatting can be completed as below: 1.Go to GO > Application Tool > Disk Utility > External;

2.Locate an uninitialized external disk in the menu (this will be the TerraMaster array);

| •••                                                                                          | 49 D<br>First Aid Partition | Disk Utility  | ①<br>Info    |           |
|----------------------------------------------------------------------------------------------|-----------------------------|---------------|--------------|-----------|
| Internal<br>TOSHIBA MK32<br>mac<br>Recovery HD<br>userspace<br>External<br>General USB Fla = | General<br>3.94 GB Unin     | I USB Flash   | Disk Media   |           |
|                                                                                              | Location:                   | External      | Capacity:    | 3.94 GB   |
|                                                                                              | Connection:                 | USB           | Child count: | 0         |
|                                                                                              |                             |               | Tunar        | Disk      |
|                                                                                              | Partition Map:              | Not supported | Type.        | Contra la |

3. Choose external disk, then click "Erase". Now, fill in the settings in the "Erase" menu, and click "Erase". Once the erase process is finished, disk array initialisation is complete;

| 0 0 0                                                                                        | Disk Utility                                                                                                    |                                                         |
|----------------------------------------------------------------------------------------------|----------------------------------------------------------------------------------------------------|---------------------------------------------------------|
|                                                                                              | R D D D D D D D D D D D D D D D D D D D                                                                                                    | ①<br>Into                                               |
| Internal<br>TOSHIBA MK32<br>mac<br>Recovery HD<br>userspace<br>External<br>General USB Fla = | Erase "General USB Flash Disk I<br>Erasing "General USB Flash Disk Media<br>the data stored on it. Enter a name, cho<br>and format.<br>Name: TerraMaster TDAS<br>Format: OS X Extended (Journaled)<br>Scheme GUID Partition Map<br>Cance | Media"?<br>" will destroy of all<br>ose a partition map |
|                                                                                              | Connection: USB                                                                                                    | Child count: 0                                          |
|                                                                                              | Partition Map: Not Supported                                                                                                    | Type: Disk                                              |
|                                                                                              | S.M.A.R.T. status: Not Supported                                                                                                    | Device: disk0                                           |

For Windows users, disk array initialisation and formatting can be completed as below:

1. Move your cursor to "My Computer", then right-click;

2.Go to Property > Disk Management;

3.Locate the unallocated disk in the menu, then initialise and format it.

4. If you having difficulties initialising and formatting the array, please see Windows' help file.

| Image: Weight of the system     Status     Capacity     Free Spa     % Free     Fau       Volume     Layout     Type     File System     Status     Capacity     Free Spa     % Free     Fau       Simple     Paric     NTES     Healthur (S     1.46 GP     1.42 GP     97 %     No |                     |
|----------------------------------------------------------------------------------------------------|---------------------|
| Volume Layout Type File System Status Capacity Free Spa % Free Fau                                                                                                    |                     |
| Simple Paris NTES Healthur/S 146/GP 142/GP 07.% No                                                                                                    | t Tolerance   Overh |
| Simple basic 1415 Healthy (5 1.40 Gb 1.42 Gb 97 /6 140                                                                                                    | 0%                  |
| 🚘 (C:) Simple Basic NTFS Healthy (B 40.00 GB 21.36 GB 53 % No                                                                                                    | 0%                  |
| (D:) Simple Basic NTFS Healthy (P 52.73 GB 1.36 GB 3 % No                                                                                                    | 0%                  |
| (E:) Simple Basic NTFS Healthy (P 65.04 GB 34.21 GB 53 % No                                                                                                    | 0%                  |
| 📼 (G:) Simple Basic NTFS Healthy (A 40.00 GB 33.12 GB 83 % No                                                                                                    | 0%                  |
| AMD3000_2.0 (F:) Simple Basic CDFS Healthy (P 522 MB 0 MB 0 % No                                                                                                    | 0%                  |

| Disk 2<br>Basic<br>40.00 GB<br>Online           | (G:)<br>40.00 GB NTFS<br>Healthy (Active, Primary Partition) |
|-------------------------------------------------|--------------------------------------------------------------|
| Disk 3<br>Unknown<br>1000 MB<br>Not Initialized | 1000 GB<br>Unallocated                                       |

After initialisation and formatting, your device is now ready to use.

To ask any questions when installing, initialising, or using your device, please get in touch with TerraMaster's technical support team. Support email: support@terra-master.com